## Hvordan sette skjermfri tid på iPad

Veiledning for foresatte

## Hvordan sette skjermfri tid på iPadene

For noen kan det være aktuelt å sette skjermfri tid på iPadene. Om man for eksempel ønsker at iPaden ikke skal kunne benyttes på kvelden. Dette er en funksjon som foresatte kan tilpasse til sitt barn.

## Hvordan gjør man dette:

- 1. Åpne appen Innstillinger på iPaden
- 2. Velg Skjermtid Slå på skjermtid

| Innstillinger                                                                                        | Skjermtid                                                                                                    |
|----------------------------------------------------------------------------------------------------|----------------------------------------------------------------------------------------------------|
| Denne iPaden er under tilsyn og administreres av<br>Holmestrand kommune. <mark>Finn ut mer om</mark> |                                                                                                    |
| enhetstilsyn                                                                                         | Slå på Skjermtid                                                                                                    |
| Logg på iPad<br>Konfigurer iCloud, App Store med                                                     | Få en ukentlig rapport over hvor mye tid du bruker foran skjermen, og sett tidskvoter for apper<br>du vil administrere. |
| Flymodus                                                                                             |                                                                                                    |
| 🛜 Wi-Fi V-MAN                                                                                        |                                                                                                    |
| 8 Bluetooth Pa                                                                                       |                                                                                                    |
| C Varslinger                                                                                         |                                                                                                    |
| Jyder                                                                                                |                                                                                                    |
| C Ikke forstyrr                                                                                      |                                                                                                    |
| Skjermtid                                                                                            |                                                                                                    |

- 3. Trykk Fortsett på neste bilde
- 4. Velg så Dette er mitt barns iPad

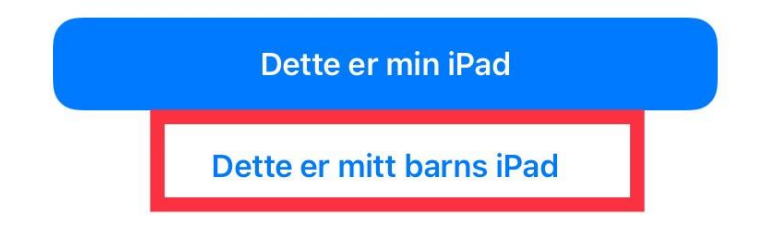

5. Sett ønsket skjermfrie timer, og trykk på Angi skjermfri tid. Du bytter tid vet å trykke på klokkeslettet, og scrolle opp og ned. NB: Det er viktig at du ikke aktiverer skjermfri tid til å gjelde i skolens undervisningstid.

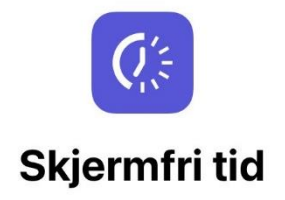

Sett opp en plan for skjermfri tid. Brukeren må be deg om tillatelse til mer skjermtid. Anrop, meldinger og andre apper du vil tillate, kan fortsatt brukes.

| Starter   |                    | 20:00 |
|-----------|--------------------|-------|
| Avsluttes |                    | 07:00 |
|           | +                  |       |
|           | Angi skjermfri tid |       |
|           | Ikke nå            |       |

6. Appgrenser - Velg Ikke nå

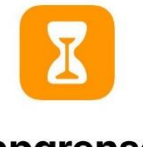

Appgrenser

Sett daglige tidskvoter for appkategorier du vil administrere. Etter at kvoten er nådd, må du gi tillatelse før mer tid kan brukes.

| <ul> <li>Image: Second second sec</li></ul> | Alle apper og kategorier |
|----------------------------------------------------------------------------------------------------|--------------------------|
| 0 9                                                                                                    | Sosialt                  |
| 0 🚀                                                                                                    | Spill                    |
|                                                                                                    | Vis alle kategorier      |
|                                                                                                    | Sett appgrense           |
|                                                                                                    | Ikke nå                  |

- 7. Trykk Fortsett på neste bilde
- 8. Angi en kode for skjermtid. **NB. Foresatte må huske denne koden**. Om koden glemmes, må IKT nullstille iPaden, og det som er lagret i de lokale appene på iPaden gå tapt.

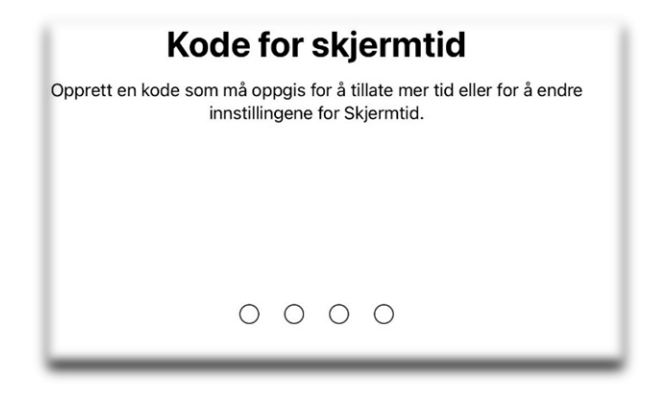

9. Det vil da komme opp mulighet for å legge inn Apple-ID. Elevene har ikke egen Apple-iD, og de skal derfor IKKE legges inn noe her. Trykk **Avbryt** 

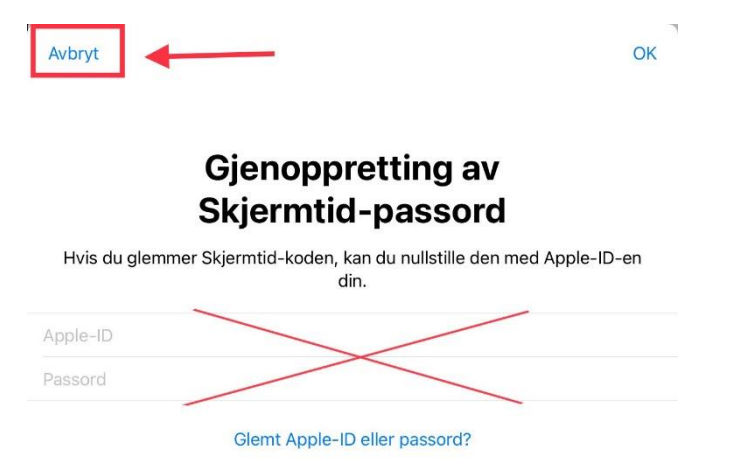

10. Du vil her få opp et varsel på om du er sikker. Velg hopp over

| Kode for skjermtid |                                                                               |  |
|--------------------|-------------------------------------------------------------------------------|--|
|                    | Gjenta koden.                                                                 |  |
|                    |                                                                               |  |
|                    |                                                                               |  |
|                    |                                                                               |  |
|                    | Er du sikker?                                                                 |  |
|                    | Hvis du bruker en Apple-ID, har du en<br>måte å nullstille Skiermtid-koden på |  |
|                    | hvis du skulle glemme den.                                                    |  |
|                    | Hopp over                                                                     |  |
|                    | Hopp over                                                                     |  |
|                    | Oppgi Apple-ID                                                                |  |

11. For å Deaktivere skjermfrie timer. Åpner du Innstillinger, Skjermtid – Slå av Skjermtid. Koden må tastes for å få opphevet innstillingen.

| X Skjermtid            | Bruk med andre enheter eller familien                                                                                                    |
|------------------------|----------------------------------------------------------------------------------------------------|
| Generelt               | Logg på iCloud for å rapportere skjermtid på hvilken som helst iPad eller iPhone, eller<br>konfigurer Familiedeling for å bruke skjermtid med enhetene i familien. |
| 8 Kontrollsenter       | Slå av Skjermtid                                                                                                    |
| AA Skjerm og lysstyrke |                                                                                                    |